# **USTA-Se ATLANTA**

### USTA Atlanta Adult 18 & Over League Registration Information Winter 2024 (2025 League Year) Season (November 2024 – February 2025)

#### Winter 2024 (2025 League Year) Information and Dates

- <u>Division Levels</u>: Playing levels offered by USTA Atlanta are 2.5 (Women only), 3.0, 3.5 Low (Women only), 3.5, 4.0 Low, 4.0, 4.5, 5.0 and an Open level for players 5.0 & up. Players will use their most current Year End Rating to register for the regular levels. Players registering for the low levels will need to verify their low level eligibility at <u>www.ustaatlanta.com</u> > Adult Programs > Low Level Eligibility.
- Low Division Levels: The 3.5 Low level will be offered for the women's leagues only. Since Atlanta will
  be the only CTA providing these division levels, this is a local league only and teams cannot advance
  past the city level (no state tournament). These leagues will work parallel with the 4.0 Low leagues, and
  captains will be required to ensure their players are eligible for these leagues by viewing the low Eligibility
  Lists on www.ustaatlanta.com > Rating > Check Your Rating.
- <u>Team Match Format</u>: For division levels 2.5 and 5.0 women, each team match consists of 1 singles line and 2 doubles lines in a 7-week local round robin format. For all other divisions for the women's league, each team match consists of 1 singles lines and 4 doubles lines in a 7-week round robin format. For all other divisions for the men's league, each team match consists of 2 singles lines and 3 doubles lines in a 7-week round robin format All matches are the best 2-out-of-3 sets with an optional 10-pt tiebreaker in lieu of a complete 3<sup>rd</sup> complete set.
- <u>Registration Dates</u>: Registration is open Wednesday, August 7<sup>th</sup> with the deadline for team registration on Sunday, October 13<sup>th</sup> (Weekday Women, Business Women) Sunday, October 20<sup>th</sup> (Men).
   **TennisLink will not allow for late team registrations**. Players can be added to teams through midnight the night before the last match of the local round robin season.
- <u>League Registration Fee (per player)</u>: The league fee is \$19.15 per player. All registration is done online. To create a team, visit <u>www.ustaatlanta.com</u> and go to "TennisLink." (Step by step TennisLink instructions are included in this packet.) TennisLink will show the \$14.00 local league fee, \$2.00 USTA Georgia administration fee and a \$3.15 TennisLink fee. **USTA Atlanta only receives the local fee portion.**
- <u>Schedule Availability</u>: Schedules will be available on TennisLink by Friday, October 25th (Weekday Women and Business Women) and Monday, November 1<sup>st</sup> (Men). After schedules are posted, captains will receive an introductory letter from his or her Level Representative and/or Program Director.
- League Start Date: Play begins Thursday, November 7<sup>th</sup> at 9:30 AM (Weekday Women), Saturday, November 9th at 1:30 PM (Business Women), and Saturday, November 16<sup>th</sup> at 9:30 AM (Men). For most divisions, teams will be scheduled to have 6 or 7 team matches during the local round robin season.
- <u>Playoffs and Local City Finals</u>: Players in both the men's and women's league must play two matches in the regular season to qualify for post-season play. Top teams in each flight will qualify for the playoff bracket in their respective division level. The city finals are scheduled for Thursday, February 13<sup>th</sup> (Weekday Women), Saturday, February 8<sup>th</sup> (Business Women) and Saturday, February 15<sup>th</sup> (Men).
- <u>USTA Georgia Adult 18 & Over League Tournament</u>: City Champions (and some select City Finalists) will be invited to attend the Adult 18 & Over League State Tournament in May 2025. There is no state tournament for the 3.5 Low level.
- <u>Contacts</u>:
  - Susette Hall: Program Director: (Weekday Women): susette.hall@comcast.net
  - Heather Cotton: Program Director (Business Women): <u>hhcotton@hotmail.com</u>
  - Robert Washington: Program Director (Men): <u>robwashington05@gmail.com</u>

# **USTA-SSI ATLANTA**

#### Team Requirements

- <u>Forming a Team</u>: For the 2.5 and 5.0 and Open divisions, teams need at least 5 eligible players registered by the deadline. For all other divisions, teams need at least 9 eligible players (women's league) or 8 eligible players (men's league) registered by the deadline. Teams needs to register at the level of their highest-rated player. *For example, if your highest-rated player is 3.5, then your team needs to register for the 3.5 division level.*
- <u>Home Facility Requirements</u>: Teams are required to provide two courts of the same surface at their location. All facilities must be located in Cobb, Dekalb, Douglas, Paulding (east of hwy 61), Fulton, Gwinnett, or Forsyth County. Captains at a new facility should contact USTA Atlanta (770-416-4333 or preston@ustaatlanta.com) to verify your facility is eligible for the USTA League Tennis program. The following information is required: facility name, address, number of courts and directions from I-285. The team cannot register until the facility is processed. Lights are required if a make-up match takes place during the evening.
- <u>Captain Information</u>: Captains must have a current email address in order to receive league information throughout the season. As captain, you are responsible to get all USTA Atlanta information to players. Please ENSURE that your e-mail and phone number are correct on TennisLink.

#### Player Requirements

- <u>New USTA Players and/or Self-Rate Players</u>: New players that do not have a NTRP rating must self-rate using the USTA League Self-Rating Guidelines as found on <u>www.ustaatlanta.com</u> (Ratings > Self-Rate Guidelines). Individuals are required to answer a series of questions prior to self-rating. It is strongly recommended that self-rated players register at least 10 days prior to the registration deadline so any appeals can be handled before the close of registration. If a person has a computer rating generated 3 years ago (2 years ago for players 60 & Over) s/he will be permitted to
- <u>Ratings for the 3.5 Low League</u>: 3.5 Low Eligibility Lists can be found at <u>www.ustaatlanta.com</u> under "Ratings > 3.5 Low Eligibility List." The player must be the low list that is posted on or after August 2, 2022. The eligibility list is used for 3.5 players whose dynamic rating is within the applicable range to play in the 3.5 Low league. Any 3.0 player is eligible to play in the league.
- <u>Ratings for the 4.0 Low League</u>: 4.0 Low Eligibility Lists can be found at <u>www.ustaatlanta.com</u> under "Ratings > 4.0 Low Eligibility List." The player must be the low list that is posted on or after August 2, 2022. The eligibility list is used for 4.0 players whose dynamic rating is within the applicable range to play in the 4.0 Low league. Any 3.5 player is eligible to play in the league.
- <u>Age Eligibility</u>: All players shall have reached the age of eighteen (18) years prior to participating in their first local league match.
- <u>USTA Membership</u>: All players must have a USTA membership that is current through February 2025. To join or renew a membership, go to <u>www.usta.com</u> or call 1-800-990-USTA. Current members can change contact information by calling Membership Services (number above) or emailing at <u>memberservices@usta.com</u>.
- Captains should check with all players before registering them for the team. Once payment has been
  made <u>no refunds</u> will be issued. We recommend that each player be responsible for registering
  themselves on a team.
- If you need additional players for your team, please visit the database of players looking for a team on our website at <a href="http://www.ustaatlanta.com/findateam">http://www.ustaatlanta.com/findateam</a>.

#### **Other Important Information**

• Teams that are formed outside of the USTA Atlanta boundaries (outside of Cobb, DeKalb, Douglas, Forsyth, Fulton, Gwinnett and Paulding (east of Hwy 61) are welcome to participate in the USTA Atlanta adult league (if approved). However, teams outside USTA Atlanta boundaries may be required to travel to more (if not all) matches, and will be grouped with the teams in closest proximities as possible.

## **USTA-SS ATLANTA**

- USTA Atlanta will make every effort to group teams within the closest proximities possible. Just because
  your team is closer to one facility does not necessarily mean you will be grouped in that sub-flight.
- TennisLink allows captains to view the "work in progress" that USTA Atlanta does when putting together schedules. In most cases, teams are shifted around in order to finalize other divisions. PLEASE NO PHONE CALLS prior to schedules being posted.

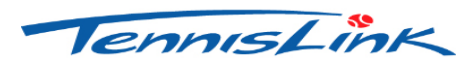

### Instructions for Registering a Team All team requirements must be met prior to starting registration.

### **"CREATING A TEAM"**

- Go to http://tennislink.usta.com/leagues
- All players and captains must create a TennisLink account to create/register for at team. You will be required to login and enter a password to create a team.
- If you are a Team Captain and want to register your team, proceed to Step 5. If you are a player and wish to register yourself, you must get your team number from your captain, then go to Step 6.
- All Captains must create a new team number each season. This step creates a team number and registers the captain on that team.
  - o Select the "Online Team Creation" under the quick links section of the league page
  - Select Section (USTA/Southern)
  - Select District/Area (**GEORGIA**)
  - Select Area (GA-ATLANTA 2025)
  - Select League for (18 & Over Weekday Women, 18 & Over Business Women, or 18 & Over Men)
  - Select Flight (ex: 3.5)
  - Enter Team Name using this format: Home Courts Captain's Last Name (ex: Hudlow -Johnson)
  - Select your Home Court Facility:
    - > When you see Home Courts Click "Other Facility" button.
    - A new screen called "Facility Locator" will pop up. In the "Special Search" box, use the arrow to drop down and select "Atlanta League Facilities."
    - In the "Facility Name" box and type the first 3 or 4 letters of your facility name (i.e.: Hud for Hudlow) then State and click "Search". Do not fill in any other boxes.
    - If your facility does not appear using the name search, take out the 3 letters of your facility and try using the facility zip code. The list may be long but your facility will be here.
    - Once your facility is located, click on it once, the Facility Locator screen will close and the facility name will pre-fill on the Online Team Creation page.
  - o Click "Create Team."
  - Follow the instructions on the screen for payment.
  - Write down your team number. Print a copy of your confirmation. You need the team number to give to your players so that they can register on your team.
  - If you did not receive a "Congratulations" screen with an invoice number then your team is not registered and the team number that you have is not valid.

# **USTA-Se ATLANTA**

### **"REGISTERING A PLAYER"**

- All players must create a TennisLink account to register for a team. You will be required to login and enter a password to register for a team.
- Go to "Register for a Team."
- Enter individual USTA membership number of the player (or players) starting on line # 1.
- **Captains be aware!** The USTA number that was used to log into TennisLink will always appear on the first line of the registration screen. Do not register yourself twice!
- Enter your new team number for Winter 2024/2025
- Enter your phone number. This option will allow you to override your membership information should you wish to use a **cell phone number** as your primary contact.
- Check the information carefully. If you register a person incorrectly you will forfeit the TennisLink fee.
- Click "Submit."
- If a person does not have a computer rating the system will **prompt a series of questions to declare a self-rating**. Players should self-rate where they believe is correct and not just use the TennisLink assigned minimum level. If you choose a rating for another person and they do not agree with that rating it cannot be changed once a match is played. If you self-rate for another person and a grievance is filed against that person for playing below their ability level, you may be held responsible as well.
- Enter the credit card number on the secure site.
- When the confirmation page is displayed, you are registered!

### "CHECKING YOUR TEAM ROSTER"

- Go to <u>www.ustaatlanta.com</u> and click on the TennisLink icon.
- Login to your TennisLink account
- Go to your my Tennis Page
- Select your team from your "My Teams" list. Select "Player Roster." Note: In navigating in the team summary report, use the "Back" button on the screen.